# RS Automation, Inc. Modbus Modicon F50

지원 버전 TOP Design Studio V1.4.3 이상

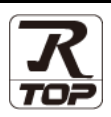

### CONTENTS

본 사 ㈜M2I의 "Touch Operation Panel(M2I TOP) Series"를 사용해주시 는 고객님께 감사 드립니다. 본 매뉴얼을 읽고 "TOP-외부장치"의 접속 방법 및 절차를 숙지해 주십시오.

**1.** 시스템 구성

### 2 페이지

접속에 필요한 기기, 각 기기의 설정, 케이블, 구성 가능한 시스 템에 대해 설명합니다.

- 2. 외부 장치 선택
   3 페이지

   TOP 기종과 외부 장치를 선택합니다.
- 3. TOP 통신 설정
- <u>4 페이지</u>

TOP 통신 설정 방법에 대해서 설명합니다..

### **4.** 외부 장치 설정 <u>9 페이지</u>

외부 장치의 통신 설정 방법에 대해서 설명합니다.

#### 10 페이지

접속에 필요한 케이블 사양에 대해 설명합니다.

#### **6.** 지원 어드레스

5. 케이블 표

### <u>13 페이지</u>

본 절을 참조하여 외부 장치와 통신 가능한 어드레스를 확인하 십시오.

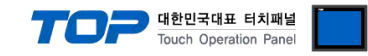

# 1. 시스템 구성

TOP와 "RS Automation, Inc. – Modbus Modicon F50"의 시스템 구성은 아래와 같습니다.

| Series        | CPU                | Link I/F | 통신 방식          | 시스템 설정                                   | 케이블                |
|---------------|--------------------|----------|----------------|------------------------------------------|--------------------|
|               | Modbus Modicon F50 |          | RS-232C        | <u>3.TOP 통신 설정</u><br>4. 외부 장치 설정        | <u>5.1 케이블 표 1</u> |
| RS Automation |                    |          | RS-422(4 wire) | <u>3.TOP 통신 설정</u><br><u>4. 외부 장치 설정</u> | <u>5.2 케이블 표 2</u> |
|               |                    |          | RS-485 (2 wi   |                                          | RS-485 (2 wire)    |

■ 연결 구성

•1:1(TOP1 대와 외부 장치 1 대) 연결 - RS232C/422/485 통신에서 가능한 구성입니다.

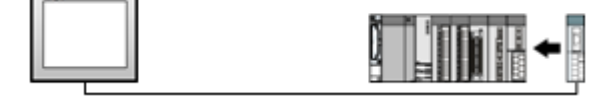

•1:N(TOP 1 대와 외부 장치 여러 대) 연결 - RS422/485 통신에서 가능한 구성입니다.

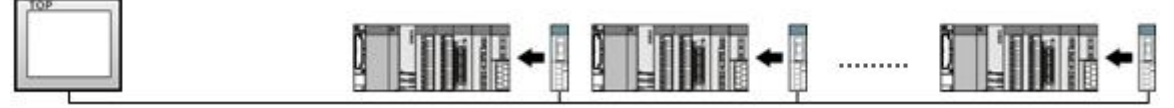

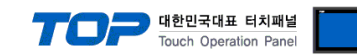

# 2. 외부 장치 선택

■ TOP 모델 및 포트 선택 후 외부 장치를 선택합니다.

| 디바이스 선택                                                                                                    |                                                                                                    |                         |                                                                                                    | ×                  |
|----------------------------------------------------------------------------------------------------|----------------------------------------------------------------------------------------------------|-------------------------|----------------------------------------------------------------------------------------------------|--------------------|
| PLC 선택 [COM1]                                                                                                    |                                                                                                    |                         |                                                                                                    |                    |
|                                                                                                    |                                                                                                    | 검색 :                    |                                                                                                    |                    |
| 제조사                                                                                                    | 모델명                                                                                                    |                         | ◉모델명 ⊚제3                                                                                                    | 5.VF               |
| M2I Corporation                                                                                                    | - 🏠 N                                                                                                    | (7, NX Plus(70P/700P/ C | CU+) Series                                                                                                    |                    |
| MITSUBISHI Electric Corporation                                                                                                    | - 🔗 x                                                                                                    | 3 Series                |                                                                                                    |                    |
| OMRON Industrial Automation                                                                                                    | - <u>المجارع</u>                                                                                                    | C Series                |                                                                                                    |                    |
| LS Industrial Systems                                                                                                    |                                                                                                    | e benes                 |                                                                                                    |                    |
| MODBUS Organization                                                                                                    | · · · · ·                                                                                                    | odbus Modicon F50       |                                                                                                    |                    |
| SIEMENS AG.                                                                                                    |                                                                                                    |                         |                                                                                                    |                    |
| Rockwell Automation                                                                                                    |                                                                                                    |                         |                                                                                                    |                    |
| GE Fanuc Automation                                                                                                    |                                                                                                    |                         |                                                                                                    |                    |
| PANASONIC Electric Works                                                                                                    |                                                                                                    |                         |                                                                                                    |                    |
| YASKAWA Electric Corporation                                                                                                    |                                                                                                    |                         |                                                                                                    |                    |
| YOKOGAWA Electric Corporation                                                                                                    |                                                                                                    |                         |                                                                                                    |                    |
| Schneider Electric Industries                                                                                                    |                                                                                                    |                         |                                                                                                    |                    |
| KDT Systems                                                                                                    |                                                                                                    |                         |                                                                                                    |                    |
| RS Automation                                                                                                    |                                                                                                    |                         |                                                                                                    |                    |
|                                                                                                    | Ŧ                                                                                                    |                         |                                                                                                    |                    |
|                                                                                                    |                                                                                                    | 💠 뒤로                    | 🔶 다음                                                                                                    | × 취소               |
|                                                                                                    |                                                                                                    |                         |                                                                                                    |                    |
| 티바이스 서태                                                                                                    |                                                                                                    |                         |                                                                                                    |                    |
| 디바이스 선택                                                                                                    |                                                                                                    |                         |                                                                                                    | ×                  |
| 디바이스 선택<br>- PLC 설정<br>별칭: PLC1                                                                                                    |                                                                                                    | 1                       |                                                                                                    | ×                  |
| 다바이스 선택<br>PLC 설 경<br>별칭: <sup>(</sup> LC1<br>인터페이스: Serial                                                                                                    | -                                                                                                    | ]                       |                                                                                                    |                    |
| 다바이스 선택<br>PLC 설정<br>별청: [PLC1<br>인터페이스: Serial<br>프로토콜: MODBUS RTU                                                                                                    | •                                                                                                    | ]                       | ų                                                                                                    | [신 매뉴얼             |
| 다바이스 선택<br>PLC 설정<br>별칭: <sup>[</sup> +LC1<br>인터페이스: Serial<br>프로토콜: MODBUS RTU<br>문자열 저장 모드: First LH HL                                                                                                    | ▼<br>▼<br>ぜ경                                                                                                    | ]                       | ų                                                                                                    | ▲                  |
| 다바이스 선택 PLC 설정 별칭: [PLC1 인터페이스: Serial 프로토를: MODBUS RTU 문자열 저장 모드: First LH HL 이 강화 사용                                                                                                    | ▼<br>23                                                                                                    |                         | W                                                                                                    | je신 매뉴열            |
| 다바이스 선택 PLC 설정 별칭: [*LC1 인터페이스: Serial 프로토콜: MODBUS RTU 문자열 저장 모드: First LH HL 이 중 화 사용 인산 소건: AND                                                                                                    | · 변경                                                                                                    |                         | , mb                                                                                                    | <b>2</b><br>[신 매뉴월 |
| 다바이스 선택  PLC 설정 별칭: PLC1 인터페이스: Serial 프로토를: MODBUS RTU 문자열 저장 모드: First LH HL  이 중화 사용 연산 조건: AND 변경 조건: E 타임아웃                                                                                                    | ▼<br>世경<br>5 ◆ (杰)                                                                                                    |                         | and and a second second | (신 매뉴얼 )           |
| 다바이스 선택 PLC 설정 별칭: [PLC1 인터페이스: Serial 프로로를: MODBUS RTU 문자열 저장 모드: First LH HL 이 중 화 사용 연산 조건: AND (<br>번경 조건: E1임이웃<br>표정 전 모드 프리아웃                                                                                                    | ●<br>世習<br>5 ◆ (念)                                                                                                    |                         | · 백집                                                                                                    | (신 매뉴얼<br>         |
| 다바이스 선택 PLC 설정 별칭: [PLC1 인터페이스: Serial<br>프로토를: MODBUS RTU 문자열 저장 모드: First LH HL 이 중 화 사용 연산 조건: AND (<br>번경 조건: E1 E1 B1 D1 옷<br>표정 전 Primary Option                                                                                                    | ●<br>世習<br>5 ◆ (杰)                                                                                                    |                         | 특<br>편집                                                                                                    | 전<br>박산 매뉴열        |
| 다바이스 선택 PLC 설정 별칭: [>LC1 인터페이스: Serial<br>프로토롤: MODBUS RTU 문자열 저장 모드: First LH HL 이 중 화 사용 연산 조건: AND 변경 조건: E 타임아웃                                                                                                    | ●<br>世習<br>5 ◆ (杰)                                                                                                    |                         |                                                                                                    | [전 매뉴열<br>]        |
| 다바이스 선택 PLC 설정 별칭: [>LC1 인터페이스: Serial 프로토를: MODBUS RTU 문자열 저장 모드: First LH HL 이 중 화 사용 연산 조건: AND 변경 조건: 타임아웃 표 조건 Primary Option TimeOut (ms) 300 SendWait (ms) 0                                                                                                  | ●<br>●<br>5 ◆ (太)<br>6<br>6<br>6<br>6<br>6<br>6<br>6<br>6<br>6<br>6<br>6<br>6<br>6                                                                                        |                         | 백집                                                                                                    | 전 매뉴열<br>          |
| 다바이스 선택 PLC 설정 별칭: [>LC1 인터페이스: Serial 프로토를: MODBUS RTU 문자열 저장 모도: First LH HL 이 중 화 사용 연산 조건: AND 변경 조건: 타임아웃<br>표정 전망: 타임아웃<br>정정 도단 제품 1000 1000 1000 1000 1000 1000 1000 1                                                                                       | ●<br>1<br>5<br>(杰)<br>(杰)<br>(本)<br>(本)                                                                                                    |                         |                                                                                                    | ₩<br>탄신 매뉴얼        |
| 다바이스 선택  PLC 설정 별칭: [>LC1 인터페이스: Serial 프로토를: MODBUS RTU 문자열 저장 모도: First LH HL  O 중 화 사용 연산 조건: AND 변경 조건: E 타임이옷 표정 조건: E 타임이옷 조건  Primary Option TmeOut (ms) 00 Retry 5 Slave ID 1                                                                                | <ul> <li>₩3</li> <li>5 (Å)</li> <li>6</li> <li>6</li> <li>6</li> <li>6</li> <li>6</li> <li>6</li> <li>6</li> <li>6</li> <li>6</li> <li>6</li> <li>6</li> <li>6</li> </ul> |                         |                                                                                                    | [신 매뉴 열<br>]       |
| 다바이스 선택  PLC 설정 별칭: [PLC1 인터페이스: Serial 프로토를: MODBUS RTU 문자열 제장 모도: First LH HL  이 중 화 사용 연산 조건: AND (<br>번경 조건: E 다입이웃<br>필경 조건: E 다입이웃<br>정정 모도: First LH HL  이 중 화 사용 (비성 조건: AND (<br>비성 조건: E 다입이웃<br>등 지 (ms) (<br>SendWait (ms) (<br>Retry (<br>Slave ID) (1) | 2<br>5 ↓ (초)<br>6<br>6<br>6<br>7<br>7                                                                                                    |                         | 편집                                                                                                    | E신 매뉴 열            |
| 다바이스 선택<br>PLC 설정<br>별칭: [시C1<br>인터페이스: Serial<br>프로토를: MODBUS RTU<br>문자열 저장 모드: First LH NL<br>이 중 화 사용<br>연산 조건: AND<br>변경 조건: EFI20F옷<br>를 조건<br>Primary Option<br>TimeOut (ms) 300<br>SendWait (ms) 0<br>Retry 5<br>Slave ID 1                                   | 5 ◆ (Å)<br>5 ◆ (Å)                                                                                                    |                         | · 변집                                                                                                    | [신 매뉴 월<br>]       |
| 다바이스 선택  PLC 설정 별칭: [시C1 인터페이스: Serial 프로토콜: MODBUS RTU 문자열 저장 모드: First LH HL  O 중 화 사용 연산 조건: AND<br>변경 조건: E 타임아웃  조건  Primary Option TmeOut (ms) 00 Retry 5 Slave ID 1                                                                                           | <ul> <li>世沒</li> <li>5 ◆ (杰)</li> <li>6</li> <li>6</li> <li>6</li> <li>6</li> <li>6</li> <li>6</li> <li>6</li> </ul>                                                      |                         | · 문접                                                                                                    | [신 매뉴 알<br>]       |
| 다바이스 선택<br>PLC 설정<br>별칭 : [시C1<br>인터페이스 : Serial<br>프로토콜 : MODBUS RTU<br>문자열 저장 모드 : First LH HL<br>이 중화 사용<br>연산 조건 : AND<br>변경 조건 : 타임아웃<br>를 조건<br>Primary Option<br>TimeOut (ms) 300<br>SendWait (ms) 0<br>Retry 5<br>Slave ID 1                                 | ■<br>世 2<br>5 ◆ (杰)<br>6<br>6<br>6<br>6<br>6<br>6<br>6<br>6<br>6<br>6<br>6<br>6<br>6                                                                                      |                         | 편집                                                                                                    | [신 매뉴 알<br>]       |
| 다바이스 선택<br>PLC 설정<br>별칭 : [시C1<br>인터페이스 : Serial<br>프로토콜 : MODBUS RTU<br>문자열 저장 모드 : First LH HL<br>이 중 화 사용<br>연산 조건 : AND<br>변경 조건 : 타임아웃<br>를 조건<br>Primary Option<br>TimeOut (ms) 300<br>SendWait (ms) 0<br>Retry 5<br>Slave ID 1                                | ●<br>一世 23<br>5 ◆ (杰)<br>で<br>で<br>で<br>で<br>で                                                                                                    |                         | · 문접                                                                                                    | ₩                  |

| 설정 사항 |     | 내용                                                          |     |  |
|-------|-----|-------------------------------------------------------------|-----|--|
| TOP   | 모델  | TOP 디스플레이와 프로세스를 확인하여 터치 모델을 선택합니다.                         |     |  |
| 외부 장치 | 제조사 | TOP와 연결할 외부 장치의 제조사를 선택합                                    | 니다. |  |
|       |     | "RS Automation"를 선택 하십시오.                                   |     |  |
|       | PLC | TOP와 연결할 외부 장치를 선택 합니다.                                     |     |  |
|       |     | 모델 프로토콜                                                     |     |  |
|       |     | Modbus Modicon F50 Serial MODBUS RTU                        |     |  |
|       |     | 연결을 원하는 외부 장치가 시스템 구성 가능한 기종인지 1장의 시스템 구성에서 확인 하시기<br>바랍니다. |     |  |

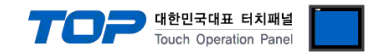

## 3. TOP 통신 설정

통신 설정은 TOP Design Studio 혹은 TOP 메인 메뉴에서 설정 가능 합니다. 통신 설정은 외부 장치와 동일하게 설정해야 합니다.

#### 3.1 TOP Design Studio 에서 통신 설정

#### (1) 통신 인터페이스 설정

■ [ 프로젝트 > 프로젝트 속성 > TOP 설정 ] → [ 프로젝트 옵션 > "HMI 설정 사용" 체크 > 편집 > 시리얼 ] - TOP 통신 인터페이스를 TOP Design Studio에서 설정합니다.

| 프로젝트 옵션       |                                                                          |
|---------------|--------------------------------------------------------------------------|
| HMI 변경 PLC 추  | :가 TTT PLC 변경 🔀 PLC 삭제                                                   |
| ▲ TOP 설정      |                                                                          |
|               | 글싸 / 시간 동기와 외견 옵션<br>파그페드 유서, 클레 관련, 그그백 자그 유서, 파그페드 사리와, 사표에서, 파소에파 도기를 |
| ▲ 🐻 COM1 (1)  | 프로젝트 옵션 _ 외번 전환 _ 글로일 심금 옵션 _ 프로젝트 스타일 _ 스클레시 _ PLC 버퍼 동기와               |
| COM2 (0)      | · 주소 등록 문자셋                                                              |
|               |                                                                          |
| FieldBus (0)  | ~파티션 설정                                                                  |
|               | 로그: 192 🗼 (KByte) 남은 용량 <b>0</b> (KByte)                                 |
|               | 경보: 192 국 (KByte)<br>레시피, 51 조 (KByte)                                   |
|               |                                                                          |
|               |                                                                          |
| :             | ·텍스트 & 폰트 설정                                                             |
|               | · 프로젝트에 사용된 폰트 저장(S) (길이는 4~8 사이여야 합니다)                                  |
|               | ■텍스트 자동 줄바꿈 사용                                                           |
|               | 🔲 N:1 터치 제어권 관리 사용                                                       |
|               | 인터락 주소[E]: ▶ PLC1 ▼ 0001 (HMID)                                          |
|               | 인터락 시간[1]: 📕 📕 🔂 (분)                                                     |
|               | ▼ HMI 설정 사용                                                              |
|               | HML 열정 옵션 변경                                                             |
|               | HMIDisable=0 Project Name=New Project                                    |
|               | Start Mode=Menu<br>Start Screen No.=1                                    |
|               | Latch Use=0                                                              |
| < >           |                                                                          |
|               | 적용 닫기                                                                    |
| 교루젠트          |                                                                          |
|               |                                                                          |
|               |                                                                          |
| 프로젝트 설정 고급 설정 | · 시리얼 포트 COM1 ▼                                                          |
| 시스템           |                                                                          |
|               | 신호 레벨<br>@ PS_2320 @ PS_422(4) @ PS_485(2)                               |
|               |                                                                          |
| 도면 날씨가지인      |                                                                          |
|               | 데이터 비트: 8                                                                |
| 시기업 버머지       | 정지 비트: 1                                                                 |
| 옵션 장치         |                                                                          |
|               | 패러리 미드· 없음 •                                                             |
|               | 흐름제어: 꺼짐 ▼                                                               |
| 전면USB SD/CF   |                                                                          |
| 동신 상지         | 포트 진단 취소 적용                                                              |
|               |                                                                          |
| PLC           |                                                                          |
| PLC           |                                                                          |

|            |         |         | Touch Operation Panel |
|------------|---------|---------|-----------------------|
| 항 목        | ТОР     | 외부 장치   | 비고                    |
|            | RS-232C | RS-232C |                       |
| 신호 레벨 (포트) | RS-422  | RS-422  |                       |
|            | RS-485  | RS-485  |                       |
| 보우레이트      | 38-     | 400     |                       |
| 데이터 비트     | 1       | 8       |                       |
| 정지 비트      |         |         |                       |
| 패리티 비트     | 없       |         |                       |

대한민국대표 터치패널

※ 위의 설정 내용은 본 사에서 권장하는 <u>예제</u>입니다.

| 항 목    | 설 명                                       |
|--------|-------------------------------------------|
| 신호 레벨  | TOP — 외부 장치 간 시리얼 통신 방식을 선택합니다.           |
| 보우레이트  | TOP — 외부 장치 간 시리얼 통신 속도를 선택합니다.           |
| 데이터 비트 | TOP — 외부 장치 간 시리얼 통신 데이터 비트를 선택합니다.       |
| 정지 비트  | TOP — 외부 장치 간 시리얼 통신 정지 비트를 선택합니다.        |
| 패리티 비트 | TOP — 외부 장치 간 시리얼 통신 패리티 비트 확인 방식을 선택합니다. |

#### (2) 통신 옵션 설정

■ [ 프로젝트 > 프로젝트 속성 > PLC 설정 > COM > "PLC1 :Modbus modicon F50"] - Modbus modicon F50 통신 드라이버의 옵션을 TOP Design Studio에서 설정합니다.

| 프로젝트 옵션                                                                                             |                                                                                                    |
|----------------------------------------------------------------------------------------------------|----------------------------------------------------------------------------------------------------|
| HMI 변경                                                                                              | 추가 TI PLC 변경 N PLC 삭제                                                                                                    |
| TOP 설정<br>SYS: RD IS20X R0 PLC 설정 COM1 (1) PLC1 설정 COM3 (0) Ethernet (0) FieldBus (0) USBDevice (0) | PLC 설정         별정:       PLC1         인터페이스:       Serial         포로토를:       MOOBUS RTU         문자열 저장 모드:       Frist HHL         변경 조건:       AND         변경 조건:       END         Primary Option       TimeOut (ms)         SendWait (ms)       0         SendWait (ms)       0         Share ID       1 |
|                                                                                                    | 적용 닫기                                                                                                    |

| 항 목           | 설 정                                          | 비고             |
|---------------|----------------------------------------------|----------------|
| 인터페이스         | "Serial"를 선택합니다.                             | "2. 외부 장치      |
| 프로토콜          | "MODBUS RTU"를 선택합니다.                         | <u> 선택" 참고</u> |
| TimeOut (ms)  | TOP가 외부 장치로부터 응답을 기다리는 시간을 설정합니다.            |                |
| SendWait (ms) | TOP가 외부 장치로부터 응답 수신 후 다음 명령어 요청 전송 간에 대기 시간을 |                |
|               | 설정합니다.                                       |                |
| Slave ID      | 외부 장치의 국번을 입력합니다.                            |                |

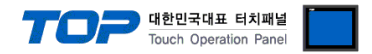

#### 3.2 TOP 에서 통신 설정

※ "3.1 TOP Design Studio 에서 통신 설정" 항목의 "HMI 설정 사용"을 체크 하지 않은 경우의 설정 방법입니다.

■ TOP 화면 상단을 터치하여 아래로 <u>드래그</u> 합니다. 팝업 창의 "EXIT"를 터치하여 메인 화면으로 이동합니다.

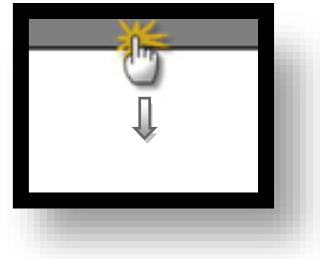

- (1) 통신 인터페이스 설정
  - [메인 화면 > 제어판 > 시리얼 ]

| ☆ 제어판<br>고 로젠 트                                            |                                      | ■ 시리얼                                                                                            | ×                                                                |  |
|------------------------------------------------------------|--------------------------------------|--------------------------------------------------------------------------------------------------|------------------------------------------------------------------|--|
| 프로젝트 설정<br>시스템<br>보안<br>시간템<br>옵션 장지<br>중신 장치<br>동신 장치<br> | 고급 설정<br>가운<br>날짜/시긴<br>변제!<br>SD/CF | 시리얼 포트<br>신호 레벨<br>● RS-232C ● RS-42<br>비트/초:<br>데이터 비트:<br>정지 비트:<br>패리티 비트:<br>흐름 제어:<br>포트 진단 | COM1<br>22(4)  RS-485(2)<br>38400<br>8<br>1<br>없음<br>꺼짐<br>취소 적용 |  |
|                                                            |                                      |                                                                                                  |                                                                  |  |

| ТОР     | 외부 장치                                                                                                    | 비고                                                                                                    |
|---------|----------------------------------------------------------------------------------------------------|----------------------------------------------------------------------------------------------------|
| RS-232C | RS-232C                                                                                                    |                                                                                                    |
| RS-422  | RS-422                                                                                                    |                                                                                                    |
| RS-485  | RS-485                                                                                                    |                                                                                                    |
| 38400   |                                                                                                    |                                                                                                    |
| 8       |                                                                                                    |                                                                                                    |
| 1       |                                                                                                    |                                                                                                    |
| 없       |                                                                                                    |                                                                                                    |
|         | TOP<br>RS-232C<br>RS-422<br>RS-485<br>384<br>ද<br>ව<br>ව<br>ව<br>ව<br>ව<br>ව<br>ව<br>ව<br>ව<br>ව<br>ව<br>ව<br>ව<br>ව<br>ව<br>ව<br>ව<br>ව | TOP         외부 장치           RS-232C         RS-232C           RS-422         RS-422           RS-485         RS-485           38400         8           1         없음 |

※ 위의 설정 내용은 본 사에서 권장하는 설정 <u>예제</u>입니다.

| 항 목    | 설 명                                       |
|--------|-------------------------------------------|
| 신호 레벨  | TOP — 외부 장치 간 시리얼 통신 방식을 선택합니다.           |
| 보우레이트  | TOP — 외부 장치 간 시리얼 통신 속도를 선택합니다.           |
| 데이터 비트 | TOP — 외부 장치 간 시리얼 통신 데이터 비트를 선택합니다.       |
| 정지 비트  | TOP — 외부 장치 간 시리얼 통신 정지 비트를 선택합니다.        |
| 패리티 비트 | TOP — 외부 장치 간 시리얼 통신 패리티 비트 확인 방식을 선택합니다. |

#### TOP Design Studio 외부 장치 접속 매뉴얼

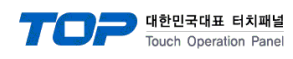

(2) 통신 옵션 설정

■ [ 메인 화면 > 제어판 > PLC ]

| · 제어판<br>프로젝트<br>프로젝트<br>프로젝트 (<br>프로젝트 (<br>프로젝트)<br>프로젝트<br>프로젝트<br>프로젝트<br>프로젝트<br>프로젝트<br>프로젝트<br>프로젝트<br>프로젝트 | ■ PLC  Drvier(COM1) PLC1(RsatF50)   COM1  COM1  COM |        |
|----------------------------------------------------------------------------------------------------|----------------------------------------------------------------------------------------------------|--------|
|                                                                                                    | 취소                                                                                                    | 적용<br> |

| 항 목           | 설 정                                          | 비고               |
|---------------|----------------------------------------------|------------------|
| 인터페이스         | "Serial"를 선택합니다.                             | <u>"2. 외부 장치</u> |
| 프로토콜          | "MODBUS RTU"를 선택합니다.                         | <u> 선택" 참고</u>   |
| TimeOut (ms)  | TOP가 외부 장치로부터 응답을 기다리는 시간을 설정합니다.            |                  |
| SendWait (ms) | TOP가 외부 장치로부터 응답 수신 후 다음 명령어 요청 전송 간에 대기 시간을 |                  |
|               | 설정합니다.                                       |                  |
| Slave ID      | 외부 장치의 국번을 입력합니다.                            |                  |

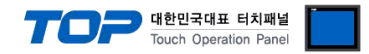

#### 3.3 통신 진단

■ TOP - 외부 장치 간 인터페이스 설정 상태를 확인
 - TOP 화면 상단을 터치하여 아래로 <u>드래그</u>. 팝업 창의 "EXIT"를 터치하여 메인 화면으로 이동한다
 - [ 제어판 > 시리얼 ] 에서 사용 하고자 하는 COM 포트 설정이 외부 장치의 설정 내용과 같은지 확인한다

■ 포트 통신 이상 유무 진단

- [제어판 > PLC]에서 "통신 진단"을 터치한다.

- 화면 상에 Diagnostics 다이얼로그 박스가 팝업 되며 진단 상태를 판단한다.

| ОК             | 통신 설정 정상                                                |
|----------------|---------------------------------------------------------|
| Time Out Error | 통신 설정 비정상                                               |
|                | - 케이블 및 TOP, 외부 장치의 설정 상태 확인한다. <b>(참조 : 통신 진단 시트 )</b> |

#### ■ 통신 진단 시트

- 외부 단말기와 통신 연결에 문제가 있을 경우 아래 시트의 설정 내용을 확인 바랍니다.

| 항목                            | 내용          |         | 확  | ·인                 | 참 고                    |  |
|-------------------------------|-------------|---------|----|--------------------|------------------------|--|
| 시스템 구성                        | 시스템 연결 방법   |         | OK | NG                 | 1 니스테 그서               |  |
|                               | 접속 케이블 명칭   |         | OK | NG                 | <u> 1. 시스템 구영</u>      |  |
| ТОР                           | 버전 정보       |         | OK | NG                 |                        |  |
|                               | 사용 포트       |         | OK | NG                 |                        |  |
|                               | 드라이버 명칭     |         | OK | NG                 |                        |  |
|                               | 기타 세부 설정 사항 |         | OK | NG                 |                        |  |
|                               | 상대 국번       | 프로젝트 설정 | OK | NG                 | <u>2. 외부 장치 선택</u>     |  |
|                               |             | 통신 진단   | OK | NG                 | <u>3. 통신 설정</u>        |  |
|                               | 시리얼 파라미터    | 전송 속도   | OK | NG                 |                        |  |
|                               |             | 데이터 비트  | OK | NG                 |                        |  |
|                               |             | 정지 비트   | OK | NG                 |                        |  |
|                               |             | 패리티 비트  | OK | NG                 |                        |  |
| 외부 장치 CPU 명칭<br>통신 포트 명칭(모듈 명 |             |         | OK | NG                 |                        |  |
|                               |             | 3)      | OK | NG                 |                        |  |
|                               | 프로토콜(모드)    | OK      | NG |                    |                        |  |
|                               | 설정 국번       |         | OK | NG                 |                        |  |
|                               | 기타 세부 설정 사항 | OK      | NG | <u>4. 외부 장치 설정</u> |                        |  |
|                               | 시리얼 파라미터    | 전송 속도   | OK | NG                 |                        |  |
|                               |             | 데이터 비트  | OK | NG                 |                        |  |
|                               |             | 정지 비트   | OK | NG                 |                        |  |
|                               |             | 패리티 비트  | ОК | NG                 |                        |  |
|                               | 어드레스 범위 확인  |         |    |                    | <u>6. 지원 어드레스</u>      |  |
|                               |             |         | OK | NG                 | (자세한 내용은 PLC 제조사의 매뉴얼을 |  |
|                               |             |         |    |                    | 참고 하시기 바랍니다.)          |  |

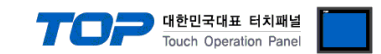

# 4. 외부 장치 설정

외부 장치 제조사의 사용자 매뉴얼을 참고하여 외부장치 통신 설정하십시오.

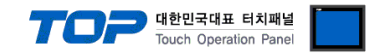

# 5. 케이블 표

본 Chapter는 TOP와 해당 기기 간 정상 통신을 위한 케이블 다이어그램을 소개 합니다. (본 절에서 설명되는 케이블 다이어그램은 "RS Automation."의 권장사항과 다를 수 있습니다)

#### 5.1 케이블 표 1

■ 1:1 연결(RS-232C)

TOP COM 포트(9핀)

| COM                                                                             |     |     | 레이브 저소   | PLC |
|---------------------------------------------------------------------------------|-----|-----|----------|-----|
| 핀 배열* <mark>주1)</mark>                                                          | 신호명 | 핀번호 | 게이들 접속   | 신호명 |
|                                                                                 | CD  | 1   |          |     |
| 1 5                                                                             | RD  | 2   |          | SD  |
| O         O           6         9           통신 케이블 커넥터<br>전면 기준,<br>D-SUB 9 Pin | SD  | 3   |          | RD  |
|                                                                                 | DTR | 4   | <b>P</b> | DTR |
|                                                                                 | SG  | 5   |          | SG  |
|                                                                                 | DSR | 6   | •        | DSR |
|                                                                                 | RTS | 7   | •        | RTS |
| male(수, 볼록)                                                                     | CTS | 8   | •        | CTS |
|                                                                                 |     | 9   |          |     |

\*주1) 핀 배열은 케이블 접속 커넥터의 접속면에서 본 것 입니다.

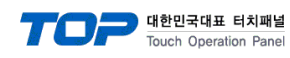

#### 5.2 케이블 표 2

■ 1:1 연결 (RS-422)

TOP COM 포트(9핀)

| СОМ                                                                                                    |     |     | 케이브 저소 | PLC |
|----------------------------------------------------------------------------------------------------|-----|-----|--------|-----|
| 핀 배열* <mark>주1)</mark>                                                                                                    | 신호명 | 핀번호 | 게이들 접속 | 신호명 |
|                                                                                                    | RDA | 1   |        | SDA |
| 1 5                                                                                                    |     | 2   |        | SDB |
| O         O         O |     | 3   | •      | RDA |
|                                                                                                    | RDB | 4   | _   •  | RDB |
|                                                                                                    | 5   |     | SG     |     |
| 전면 기준,                                                                                                    | SDA | 6   | •      |     |
| D-SUB 9 Pin                                                                                                    |     | 7   |        |     |
| male(수, 볼록)                                                                                                    |     | 8   |        |     |
|                                                                                                    | SDB | 9   |        |     |

\*주1) 핀 배열은 케이블 접속 커넥터의 접속면에서 본 것 입니다.

■ 1:N 연결 - 1:1연결을 참고하여 아래의 방식으로 연결 하십시오.

| TOP | 레이브 저소가 시층 바하 | PLC | 레이브 저소가 시호 바하 | PLC |
|-----|---------------|-----|---------------|-----|
| 신호명 | 게이들 접속과 신오 영양 | 신호명 | 게이들 입국과 전오 영양 | 신호명 |
| RDA |               | SDA |               | SDA |
| RDB |               | SDB |               | SDB |
| SDA |               | RDA |               | RDA |
| SDB |               | RDB |               | RDB |
| SG  |               | SG  |               | SG  |

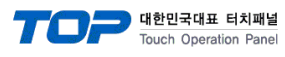

#### 5.3 케이블 표 3

■ 1:1 연결(RS-485)

TOP COM 포트(9핀)

| СОМ                                                                                                    |     |     | 레이브 저소 | PLC |
|----------------------------------------------------------------------------------------------------|-----|-----|--------|-----|
| 핀 배열* <mark>주1)</mark>                                                                                                | 신호명 | 핀번호 | 게이들 접목 | 신호명 |
|                                                                                                    | RDA | 1   |        | SDA |
| 1 5                                                                                                    |     | 2   | •      | SDB |
| O         3           6         9         RDB         4           통신 케이블 커넥터<br>전면 기준,         SG         5         5 |     | 3   | •      | RDA |
|                                                                                                    | RDB | 4   |        | RDB |
|                                                                                                    | SG  | 5   |        | SG  |
|                                                                                                    |     |     |        |     |
| D-SUB 9 Pin                                                                                                    |     | 7   |        |     |
| male(수, 볼록)                                                                                                    |     | 8   |        |     |
|                                                                                                    | SDB | 9   |        |     |

\*주1) 핀 배열은 케이블 접속 커넥터의 접속면에서 본 것 입니다.

■ 1:N 연결 - 1:1연결을 참고하여 아래의 방식으로 연결 하십시오.

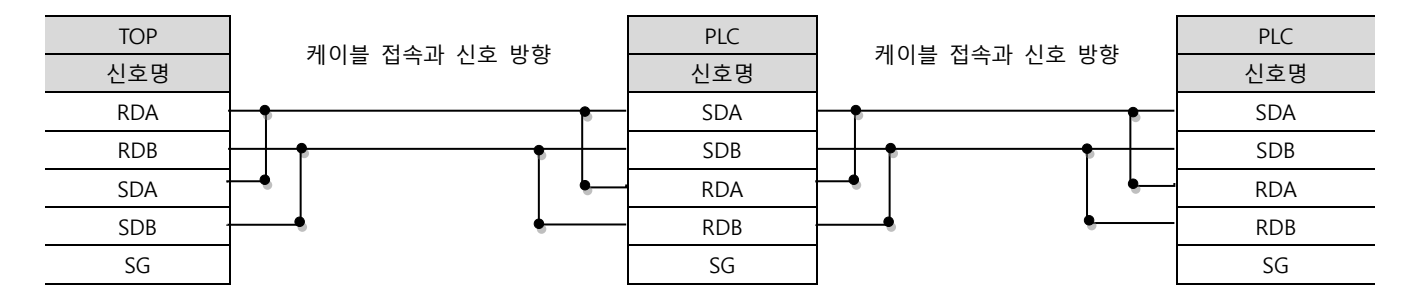

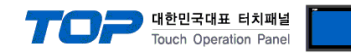

# 6. 지원 어드레스

#### TOP에서 사용 가능한 디바이스는 아래와 같습니다.

CPU 모듈 시리즈/타입에 따라 디바이스 범위(어드레스) 차이가 있을 수 있습니다. TOP 시리즈는 외부 장치 시리즈가 사용하는 최대 어드레스 범위를 지원합니다. 사용하고자 하는 장치가 지원하는 어드레스 범위를 벗어 나지 않도록 각 CPU 모듈 사용자 매뉴얼을 참조/주의 하십시오.

|       | Bit Address            | Word Address           | R/W | Remarks                 |
|-------|------------------------|------------------------|-----|-------------------------|
| U0    | 0001.00 ~ 0017.15      | 0001 ~ 0017            | R   | 인버터 운전 상태               |
| U1    | 0101 .00~ 0115.15      | 0101 ~ 0115            | R   | 이상발생시 운전 상태             |
| U2    | 9920, 9922, 9924, 9926 | 9920, 9922, 9924, 9926 | R/W | 이상발생 이력                 |
| U3    | N/A                    | N/A                    |     | 정수 검사기록, 통신으로<br>R/W 불가 |
| B0    | 1001 .00~ 1014.15      | 1001 ~ 1014            | R/W | 운전 기본 설정                |
| B1    | 1101.00 ~ 1103.15      | 1101 ~ 1103            | R/W | 시스템 초기화                 |
| B2    | 1201 .00~ 1203.15      | 1201 ~ 1203            | R/W | 용량, 제어모드 설정             |
| F0    | 2001 .00~ 2009.15      | 2001 ~ 2009            | R/W | 주파수 지령                  |
| F1    | 2101 .00~ 2110.15      | 2101 ~ 2110            | R/W | 주파수 지령 범위 제한            |
| F2    | 2201 .00~ 2206.15      | 2201 ~ 2206            | R/W | 가감속 시간                  |
| F3    | 2301.00 ~ 2304.15      | 2301 ~ 2304            | R/W | S 가감속 시간                |
| F4    | 2401 .00~ 2016.15      | 2401 ~ 2016            | R/W | 패턴 운전 설정                |
| SO    | 3001 .00~ 3004.15      | 3001 ~ 3004            | R/W | 직류제동기능                  |
| S1    | 3101 .00~ 3104.15      | 3101 ~ 3104            | R/W | 속도서치기능                  |
| S2    | 3201.00 ~ 3204.15      | 3201 ~ 3204            | R/W | Dwell 운전                |
| S3    | 3301 .00~ 3304.15      | 3301 ~ 3304            | R/W | 에너지 절감운전                |
| S4    | 3401.00 ~ 3403.15      | 3401 ~ 3403            | R/W | 슬립 보정                   |
| S5    | 3501.00 ~ 3502.15      | 3501 ~ 3502            | R/W | 토오크 보상                  |
| S6    | 3601.00 ~ 3603.15      | 3601 ~ 3603            | R/W | 시스템 오차 보상               |
| S7    | 3701.00 ~ 3721.15      | 3701 ~ 3721            | R/W | PID 운전 설정               |
| C0    | 4001.00 ~ 4008.15      | 4001 ~ 4008            | R/W | V/F 설정                  |
| C1    | 4101.00 ~ 4105.15      | 4101 ~ 4105            | R/W | 변조 방식                   |
| C2    | 4201.00 ~ 4208.15      | 4201 ~ 4208            | R/W | 전동기 상수                  |
| C3    | 4301.00 ~ 4310.15      | 4301 ~ 4310            | R/W | H/W 조정 상수               |
| H0    | 5001.00 ~ 5007.15      | 5001 ~ 5007            | R/W | 다기능 입력 접점               |
| H1    | 5101 .00~ 5106.15      | 5101 ~ 5106            | R/W | 다기능 출력 접점               |
| H2    | 5201.00 ~ 5213.15      | 5201 ~ 5213            | R/W | 다기능 Analog, 펄스열 입력      |
| H3    | 5301 .00~ 5306.15      | 5301 ~ 5306            | R/W | 다기능 Analog, 펄스열 출력      |
| H4    | 5401.00 ~ 5406.15      | 5401 ~ 5406            | R/W | Digital Operator 설정     |
| P0    | 6001.00 ~ 6003.15      | 6001 ~ 6003            | R/W | 전동기 보호 기능               |
| P1    | 6101.00 ~ 6106.15      | 6101 ~ 6106            | R/W | 순간 정전 기능                |
| P2    | 6201 .00~ 6206.15      | 6201 ~ 6206            | R/W | Stall 방지                |
| P3    | 6301.00 ~ 6303.15      | 6301 ~ 6303            | R/W | 과토오크 검출                 |
| P4    | 6401.00 ~ 6402.15      | 6401 ~ 6402            | R/W | 이상시 재시도 설정              |
| P5    | 6501.15                | 6501                   | R/W | 팬 검사 유무                 |
| P6    | 6601.15                | 6601                   | R/W | PID 정수                  |
| EU    | 9900.00 ~ 9901.15      | 9900 ~ 9901            | R   | Error 상태 표시             |
| SU    | 9500.15                | 9500                   | R/W | 기기 운전 상태 표시             |
| FreQ  | 9501.15                | 9501                   | R/W | 통신 주파수 지령               |
| Reset | 9910.15                | 9910                   | W   | 고장 해제                   |